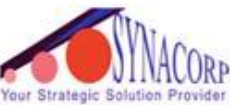

SYNACORP TRADING & SERVICES No.9, 1st Floor, Lrg 1/SS2, Bandar Tasek Mutiara, 14120 Simpang Ampat, S.Prai (S), Penang Tel : +604.504.1617 Hunting Line : 012.4033.474 Fax : +604.502.1726 (Website) http://www.synacorp.my (Email) sales@synacorp.com.my

## **GUI : FINGERPRINT SOFTWARE GUIDELINE FOR USER**

Open the SFGDemo software and select "Open Device". Choose the COM port used by the Arduino (Notice that the COM provided only from COM1-COM16).

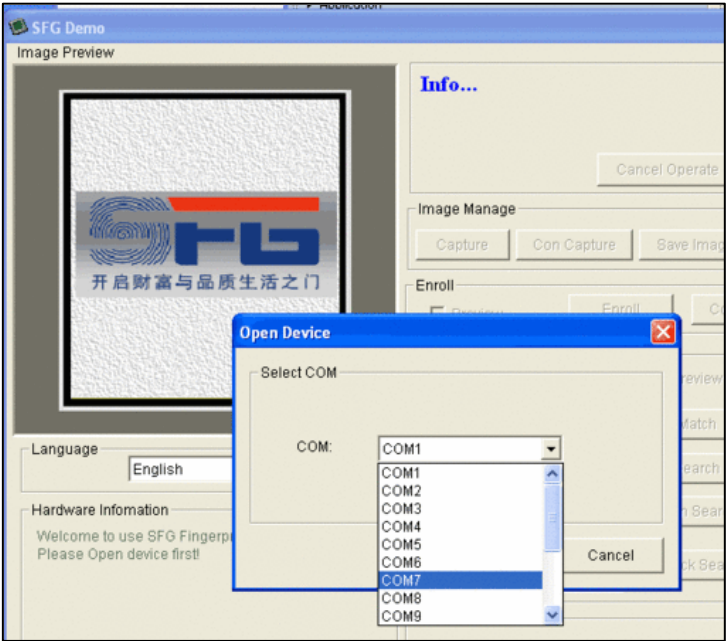

The software will show "Open Device Success" and "hardware information" on the screen. Then, change the baud rate and security level in the bottom left hand corner, as well as the "security level" (how sensitive it is). Set it to 57600 baud and security level 3.

|                                                                                                    | Open Device Success!                                                                                                    |
|----------------------------------------------------------------------------------------------------|----------------------------------------------------------------------------------------------------|
|                                                                                                    | Cancel Operate     Exit       Image Manage     Capture     Con Capture     Save Image       Capture     Con Capture     Save Image     Download Image       Enroll     Preview     Enroll     Con Enroll       Match     Template Database       0     Match     Empty |
| English   Finger Database: 162 Secure Level: 3 Address: 0xfmmf Package Size: 128 bytes Bandrate: 57600 bps Product Type:ZFM30411 Version:20090508 | Search<br>Con Search<br>Quick Search<br>Special                                                                                                    |
| Manufacture:ZhiAnTec<br>Sensor:ZFS-20                                                                                                    | Read Notepad     Random     Capture Image DB       Write Notepad     Valid Template                                                                                                    |
| Open Device(()) Communicate with COM7                                                                                                    | Deal with image Path                                                                                                    |
| Baudrate Package Size Secure Level                                                                                                    | Course Din Image Thin Image Template Image                                                                                                    |

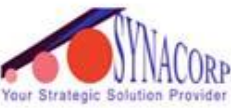

SYNACORP TRADING & SERVICES No.9, 1st Floor, Lrg 1/SS2, Bandar Tasek Mutiara, 14120 Simpang Ampat, S.Prai (S), Penang Tel : +604.504.1617 Hunting Line : 012.4033.474 Fax : +604.502.1726 (Website) http://www.synacorp.my (Email) sales@synacorp.com.my

| To enroll the new finger, clic<br>'Continuous' enroll, which yo<br>by type "#" and followed by | k on the Preview checkbox and press the Enroll button. (Con Enroll means<br>ou may enroll for others fingerprint. When the box comes up, key in the ID<br>the number you desire. You can use up to 162 ID numbers |
|------------------------------------------------------------------------------------------------|----------------------------------------------------------------------------------------------------|
| by type $\#$ and followed by                                                                   | Upper address                                                                                                    |
|                                                                                                |                                                                                                    |
|                                                                                                | Setting                                                                                                    |
|                                                                                                | Address 3                                                                                                    |
|                                                                                                |                                                                                                    |
|                                                                                                |                                                                                                    |
|                                                                                                | OK Cancel                                                                                                    |
|                                                                                                |                                                                                                    |
| The software will ask you to                                                                   | press the finger on the sensor.                                                                                                    |
|                                                                                                |                                                                                                    |
| Please                                                                                         | put your imger to sensor:                                                                                                    |
|                                                                                                |                                                                                                    |
|                                                                                                | Cancel Onerate Evit                                                                                                    |
|                                                                                                |                                                                                                    |
| You can then see a image of                                                                    | anage                                                                                                    |
| SFG Demo                                                                                       |                                                                                                    |
| Image Preview                                                                                  | Please put your finger to sensor!                                                                                                    |
| iiiiiii.                                                                                       | Trease put your iniger to sensor:                                                                                                    |
|                                                                                                | Cancel Onerate Evit                                                                                                    |
|                                                                                                |                                                                                                    |
|                                                                                                | Capture Con Capture Save Image Download Image                                                                                                    |
|                                                                                                |                                                                                                    |
| 1111 <b>13</b>                                                                                 | Preview Enroll Con Enroll                                                                                                    |
| 99 (19 <b>9)</b> (1                                                                            | Match Template Database                                                                                                    |
|                                                                                                | Autress Finite Empty                                                                                                    |
| To get a second fingerprint                                                                    | you have to repeat the process. You will get the potice if it success                                                                                                    |
|                                                                                                | ou have to repeat the process. Fou will get the notice if it success.                                                                                                    |
|                                                                                                | Success to enroll!                                                                                                    |
|                                                                                                |                                                                                                    |
|                                                                                                | Cancel Operate Exit                                                                                                    |
|                                                                                                |                                                                                                    |
|                                                                                                |                                                                                                    |
|                                                                                                |                                                                                                    |